## Adobe Connect for participants

Enter the room with your name

| ADOBE <sup>®</sup> CONNECT <sup>™</sup> |                 |  |
|-----------------------------------------|-----------------|--|
| Cour                                    | se Design in HE |  |
| Enter a                                 | as a Guest      |  |
| Name                                    | Annika Käck     |  |
|                                         | Enter Room      |  |

## Go to Adobe Setup Wizard and run it

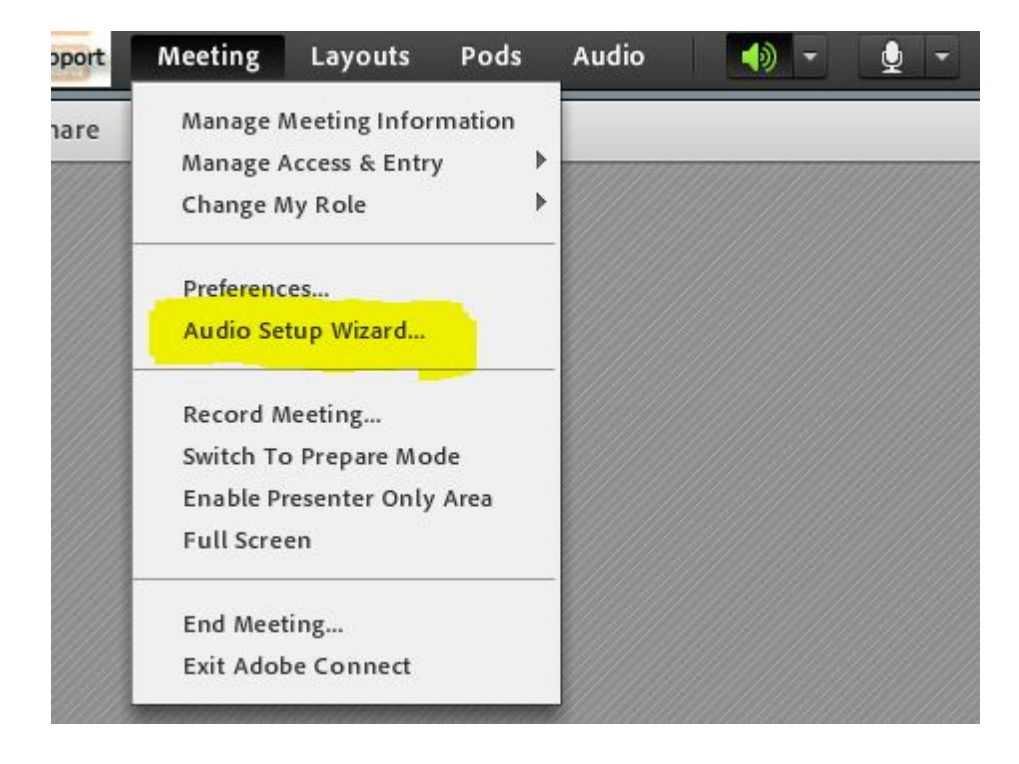

## Microphone

Connect your microphone - click on the arrow

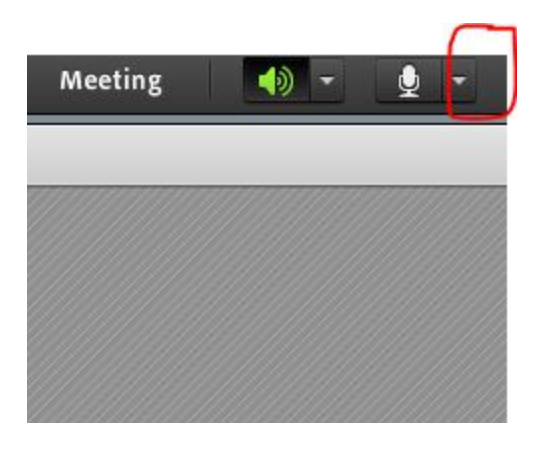

Make sure that your microphone is green! Then you can talk.

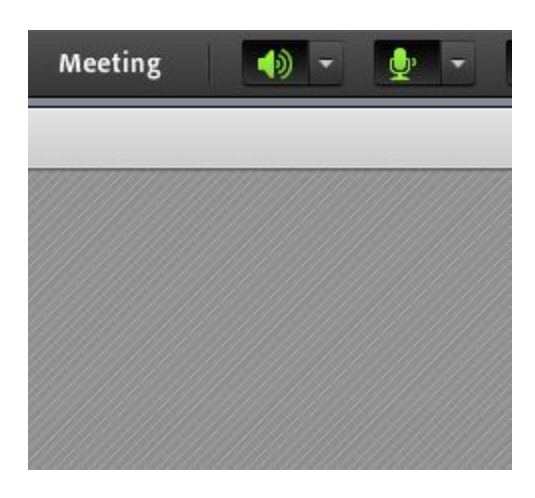

Mute the microphone when you are not speaking!

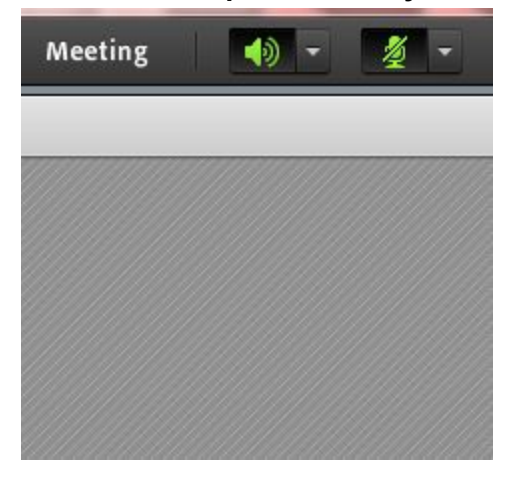

Webcam

If the teacher has given you the permission to use the webcamera you will see this sign.

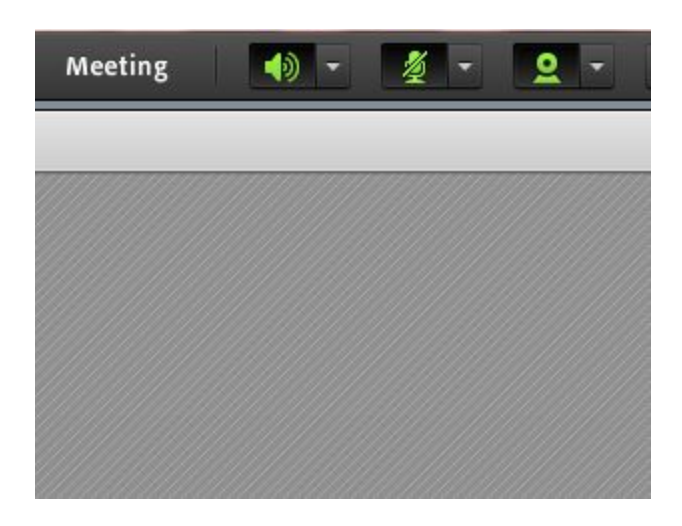

To be able to use it you have to click on the "Start Sharing" button

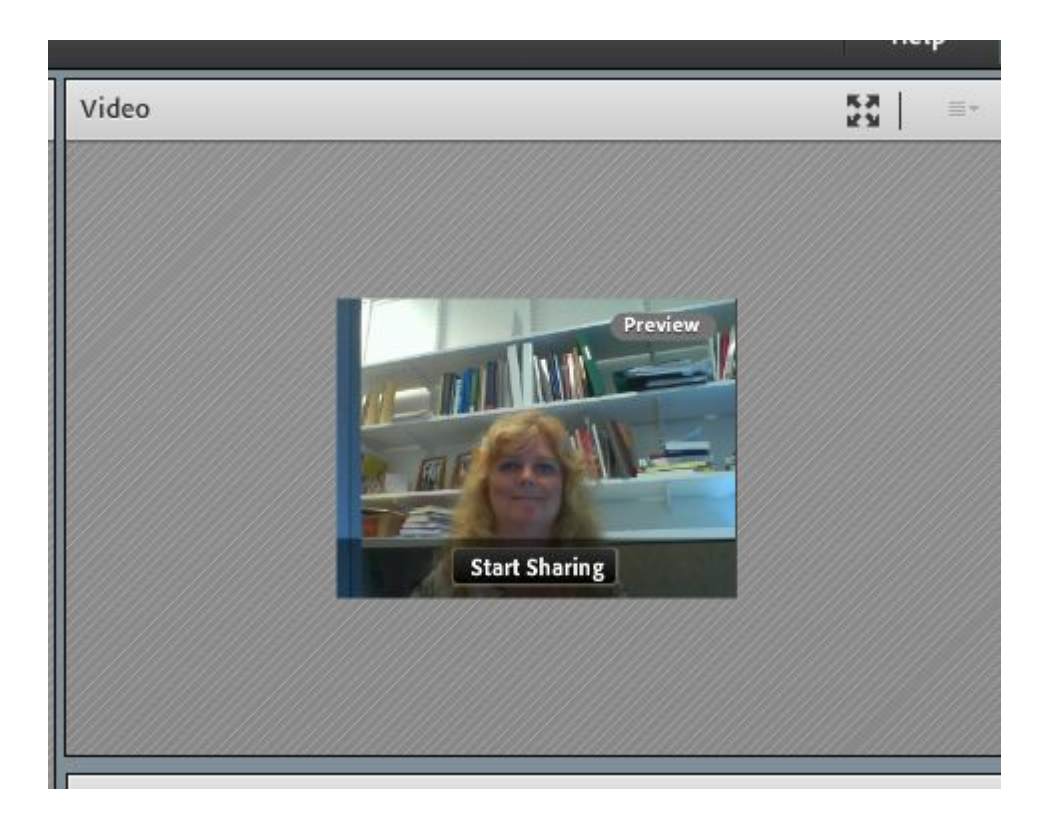